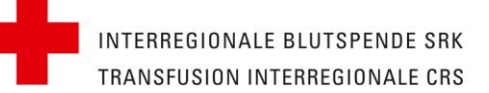

# Instruction online purchase order

Blood products for research and industry

Accessible at: https://forschungsprodukte.itransfusion.ch/en

## 1. Login

On the home page of the online purchase order tool you can log in.

| INTERREGIONALE BLUTSPENDE SRK<br>TRANSFUSION INTERREGIONALE CRS              |                                                                                                   | DE EN                                                                                       |
|------------------------------------------------------------------------------|---------------------------------------------------------------------------------------------------|---------------------------------------------------------------------------------------------|
| Online purchase                                                              | e order                                                                                           | For questions regarding your orders, please                                                 |
| Blood products for res                                                       | earch and industry                                                                                | contact <u>purchase.zg@itransfusion.ch</u> .<br>Feedback will be provided within 1 business |
| You can order the products approved of Please log in with your customer numb | uring the project evaluation at any time.<br>er and the respective project number as shown below. | day.                                                                                        |
| Customer number *                                                            | Project number *                                                                                  |                                                                                             |
| Customer number                                                              | Project number                                                                                    |                                                                                             |
| 92XXXX                                                                       | P_XXX                                                                                             |                                                                                             |
|                                                                              | Lo                                                                                                | gin                                                                                         |

For the login you need your <u>IRB customer number</u> (without letter abbreviation) and your <u>customer specific project number</u>.

Example: Your customer number is BE 920187 => Customer number for login: 920187

You will find this on the delivery bill at the top right:

| <b>Interregionale Blutspende SRK</b><br>Murtenstrasse 133   3008 Bern<br>T +41 31 384 23 33 |                                                                                                    |
|---------------------------------------------------------------------------------------------|----------------------------------------------------------------------------------------------------|
| Distribué par : Gardina Marino<br>Contrôle, visa:                                           | Transfusion Interregionale CRS - Biopôle<br>Produkt Resaerch Laboratory<br>Route de la Corniche 2<br>1066 EPALINGES |
| BON de DISTRIBUTION (Duplicata)                                                             | Bern, 30/11/2020 - 23:45                                                                                            |
| -<br>Your project number consists of P and a three                                          | e-digit number e.g. P. 999                                                                                          |

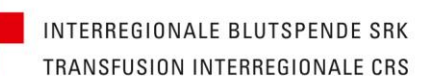

## 2. Place an order

Once logged in, the products approved/requested for your project will appear.

in mark

in the second

· • • • •

1111

there is

Example product selection:

| -                 |                     |                        |                             |               |                 |              |
|-------------------|---------------------|------------------------|-----------------------------|---------------|-----------------|--------------|
| Prod              | uct                 |                        |                             |               |                 |              |
| 8                 | b                   | uffy coat              |                             |               |                 |              |
|                   | b                   | ood bag with           | +/- 50ml                    |               |                 |              |
|                   | It                  | em: 92020              |                             |               |                 |              |
|                   |                     | Continue to            | o order                     |               |                 |              |
|                   |                     |                        |                             |               |                 |              |
| Your p            | oreviou             | s online               | orders                      |               |                 |              |
| Your p            | Oreviou<br>Quantity | S ONLINE<br>Order date | Orders<br>Delivery location | Delivery date | Shipping option | Order number |
| Your p<br>Product | Oreviou<br>Quantity | S ONLINE<br>Order date | Orders<br>Delivery location | Delivery date | Shipping option | Order number |
| Your p<br>Product | Dreviou<br>Quantity | S ONLINE<br>Order date | Orders<br>Delivery location | Delivery date | Shipping option | Order number |

In the first step you will find an overview of your orderable products.

# Example selection product variant: INTERREGIONALE BLUTSPENDE SRK TRANSFUSION INTERREGIONALE CRS buffy coat - blood bag with +/- 50ml Which product variant would you like to order? Back to the selection normal buffy coat 24hrs old at delivery Item: 92020 fresh buffy coat less than 8hrs old at delivery Item: 92020 fresh fresh buffy coat Production within 4hrs after collection of whole blood Item: 92020

In the next step you select – if available – the product variant.

Select the product of your choice. On the page that appears next, you can select quantities delivery location and delivery date. Only those days are displayed on which the quantities you require are still available.

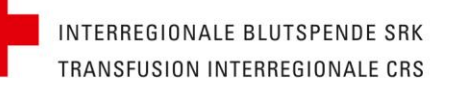

.....

In the field *Special requirements*, you can specify additional wishes such as the desired blood group, gender and age of the donor.

Please note: In case of additionally requested information about the donors, additional costs will be incurred and possibly already confirmed delivery dates may be delayed. In this case we will notify the new delivery date via mail.

Example order configuration:

|  | INTERREGIONALE BLUTSPENDE SRK  |
|--|--------------------------------|
|  | TRANSFUSION INTERREGIONALE CRS |

# Purchase order

buffy coat - blood bag with +/- 50ml

Back to the selection

#### normal buffy coat

24hrs old at delivery

| Delivery location*<br>To which of our locations should your product be delivered?        |          |
|------------------------------------------------------------------------------------------|----------|
| Please select                                                                            | ~        |
| At the Lausanne location we only offer pick-up, no other shipping options are available. | continue |
| Quantity*:                                                                               |          |
| Delivery date*:                                                                          |          |
| Delivery*:                                                                               |          |
| Special requirements:                                                                    |          |

\*Required fields

## 3. Complete your order

After you have configured your order, enter additional data.

Enter a contact mail address:

Please enter a mail address there at where we can reach you if we have any questions about the order.

Enter the order number:

Please enter your order number, which you may have to request at your institute or company BEFORE ordering goods. Example: Reference numbers of individual institutes, order numbers from SAP or other clearing systems.

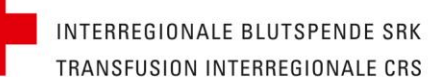

#### Example of data entry:

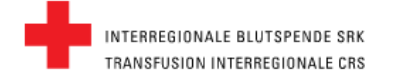

# Review your order

Have we recorded your order correctly? Please check your order before submitting it:

## buffy coat - blood bag with +/- 50ml

normal buffy coat

24hrs old at delivery

| Delivery location*:                                    | Bern                                                                               | change               |  |  |  |
|--------------------------------------------------------|------------------------------------------------------------------------------------|----------------------|--|--|--|
| Quantity*:                                             | 3                                                                                  | change               |  |  |  |
| Delivery date*:                                        | <u>2021-01-19,</u> 08:00 o'clock                                                   | change               |  |  |  |
| Delivery* :                                            | Courier                                                                            | change               |  |  |  |
| Special requirements:                                  |                                                                                    |                      |  |  |  |
| Please enter your e-mail address. You will rec         | eive a confirmation to this e-mail address after completing the order.*            |                      |  |  |  |
| Please enter your internal purchase order number here. |                                                                                    |                      |  |  |  |
| Internal purchase order number                         |                                                                                    |                      |  |  |  |
| *I agree to the general terms and conditio             | ns of the IRB or the order and delivery conditions specifically agreed (frame agre | ement) with the IRB. |  |  |  |
| *Required fields                                       |                                                                                    | Complete order       |  |  |  |

inner,

anne.

the second

1111

1111

To submit the order, click on Complete order.

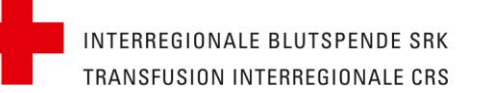

#### You will then be redirected to the start page. There you can see your orders in the overview:

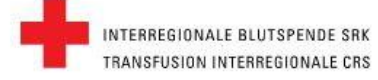

....

#### Products

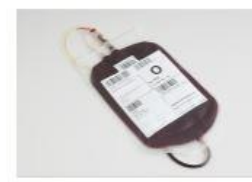

buffy coat blood bag with +/- 50ml Item: 92020

..........

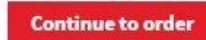

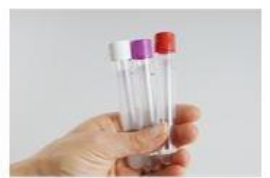

whole blood tubes according customer requirements

**Continue to order** 

ltem: 92009

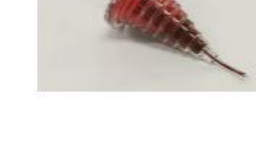

apheresis filter Item: 92022

Continue to order

111

111

...

#### Your previous online orders

| Product                              | Quantity | Order date | Delivery location | Delivery date | Shipping option | Order number |       |
|--------------------------------------|----------|------------|-------------------|---------------|-----------------|--------------|-------|
| buffy coat - blood bag with +/- 50ml | 3        | 13.01.2021 | Lausanne          | 19.01.2021    | Pick up         |              | Q     |
| buffy coat - blood bag with +/- 50ml | 3        | 13.01.2021 | Lausanne          | 19.01.2021    | Pick up         |              | Q     |
|                                      |          |            |                   |               |                 | see all o    | rders |

Here, you can see the last 5 orders. Via the *magnifying glass* you can call up the detailed view of the order, via the button *View all orders* you will get to the overview page of all online orders placed so far.